2011年计算机二级VFP上机考试冲刺模拟试题(75) PDF转换 可能丢失图片或格式,建议阅读原文

https://www.100test.com/kao\_ti2020/647/2021\_2022\_2011\_E5\_B9 B4\_E8\_AE\_A1\_c97\_647520.htm 一、 可以有两种方法:一是命 令方法,二是菜单方法。命令方法: OPEN DATABASE 订货 管理 ADD TABLE order\_list 菜单方法:1. 单击"文件\打开" 命令项,选择"文件类型"为数据库,打开"订货管理"。 2. 在"数据库设计器-订货管理"中单击鼠标右键,显示右击 菜单,选择"添加表"命令,并选择相应的表文件即 可(order\_list)。 方法一: 1. 打开数据库文件"订货管理" OPEN DATABASE 订货管理 2. 单击"文件/新建"菜单项,在 "新建"对话框中选择"表"单选按钮,再单击"新建文件 "按钮,在"创建"对话框中输入表名"order\_detail",接 着单击"保存"按钮。3.在"表设计器-order detail.dbf"中 , 依次按要求输入对应的字段名、类型和宽度(包括小数点位 数),输入完成后单击"保存"按钮。方法二:使用命令建 立表文件 CREATE TABLE order\_detail (订单号 C(6), 器件号 C(6), 器件名 C(16), 单价 F(10,2), 数量 I) 1. 单击"文件\打开" 命令项,选择"文件类型"为数据库,打开"订货管理"。 2. 在"数据库设计器-订货管理"中,选择表"order\_detail" 并单击鼠标右键,选择"修改"命令项。3.在"表设计 器-order\_detail.dbf"中,选择"索引"选项卡,输入索引名 "订单号",选择类型为"普通索引",表达式为"订单号 "。注意:如果表设计器已经打开,那么就可以直接操作 第3步即可。在"数据库设计器-订货管理"中,然后选择 " order list " 表中主索引键 " 订单号 " 并按住不放, 然后移

动鼠标拖到"order\_detail"表中的索引键为"订单号"处, 松开鼠标即可。二、1.先把order\_detail1表的记录全部添加 到order\_detail表中USE order\_detail APPEND FROM order\_detail12.SQL SELECT语句完成查询 SELECT Order\_list. 订单号,Order\_list.订购日期,Order\_detail.器件号,Order\_detail. 器件名,Order\_list.总金额.FROM 订货管理!order\_list INNER JOIN 订货管理!order\_detail.ON Order\_list.订单号 = Order\_detail.订单号.ORDER BY Order\_list.订单号,Order\_list.总 金额 DESC.INTO TABLE results.dbf 第1处 所有器件的单价增 加5元,所以应改为:UPDATE order\_detail1 SET 单价 = 单价 5 第2处 计算每种器件的平均单价,所以应改为:SELECT 器件 号,AVG(单价) AS 平均价 FROM order\_detail1 group BY 器件号 INTO CURSOR Isb 第3处 查询平均价小于500的记录,所以应 改为:SELECT\*FROM Isb where 平均价 100Test 下载频道开通 ,各类考试题目直接下载。详细请访问 www.100test.com